## 【iPhone の Gmail 設定方法】

| 1 | 「App Store」から「Gmail」アプリをインス   |                                                       |
|---|-------------------------------|-------------------------------------------------------|
|   | トールし、起動する                     | Gmail - Google のメール                                   |
|   | ※既に「Gmail」アプリがインストールされ        | 安全で使いやすくシンプルな Google の…                               |
|   | ている場合はそのまま起動する                |                                                       |
| 2 | 「ログイン」をタップ                    |                                                       |
|   |                               |                                                       |
|   | 既に自分の Gmail アカウントを使っている       |                                                       |
|   | 場合は、「ログイン」が出ないので、裏面の          |                                                       |
|   | 「10」へ移動                       | Gmail                                                 |
|   |                               | Giliali                                               |
|   |                               |                                                       |
|   |                               |                                                       |
| 3 | 「Google」をタップ                  | × アカウントの追加                                            |
|   |                               | "Gmail"がサインインのため                                      |
|   | 「Gmail がサインインのために〜」という表       | に"google.com"を使用しよっと<br>しています。                        |
|   | 示が出たら「続ける」をタップ                | メールの設定<br>これを行うと、AppとWebサイトにあな<br>たに関する情報を共有することを許可しま |
|   |                               | G Google                                              |
|   |                               | キャンセル 続ける                                             |
|   |                               |                                                       |
| 4 | メールアドレスに「学籍番号@g.seirei.ac.jp」 | ログイン                                                  |
|   | を入力して「次へ」                     | Google アカウントを使用します。アプリと                               |
|   |                               | Safari でも Google サービスにログインします。                        |
|   | (例) 23a000@g.seirei.ac.jp     | メールアドレスまたは電話番号                                        |
|   |                               |                                                       |
|   |                               | メールアドレスを忘れた場合                                         |
|   |                               | アカウントを作成 次へ                                           |
| 5 | 「嗣左したパフロード」なりカレア「次々」          |                                                       |
| 5 |                               | ようこそ                                                  |
|   |                               | @g.seirei.ac.jp                                       |
|   |                               |                                                       |
|   |                               | パスワードを入力                                              |
|   |                               | □ パスワードを表示する                                          |
|   |                               |                                                       |
|   |                               | パスワードをお忘れの場合 次へ                                       |
| 6 | 「新しいアカウントへようこそ」の画面が出          |                                                       |
|   | たら、下ヘスクロールして「理解しました」          | このデカウントでの Google サービスの使用には、<br>組織の内部ポリシーも適用されます。      |
|   | をタップ                          |                                                       |
|   |                               | 理解しました                                                |
|   |                               |                                                       |

| 7                             | 「Gmail は通知を送信します」は、「お好きな<br>方」を選択<br>※許可をタップすると、Gmail を受信した際<br>に通知を受け取ります。                                                                | <ul> <li>"Gmail"は通知を送信します。よろしいですか?</li> <li>通知方法は、テキスト、サウンド、アイコンバッジが利用できる可能性があります。<br/>通知方法は"設定"で設定できます。</li> <li>許可しない許可</li> </ul>                                                                                                    |  |
|-------------------------------|----------------------------------------------------------------------------------------------------|----------------------------------------------------------------------------------------------------|--|
| 8                             | 「あなたのデータに基づいて〜」という表示<br>が出たら、「お好きな方」を選択して「次へ」<br>※よくわからない場合は「オフ」を推奨<br>オフを選択した場合は、「これらの機能をオ<br>フにしますか?」と再度確認してくる場合が<br>あるので、「機能をオフにする」をタップ | <ul> <li>スマート機能をオンにする<br/>今後 Gmail でご利用いただける機能:         <ul> <li>自動メールフィルタ / 分類 ([メイン]/[ソーシャ<br/>ル]/[プロモーション])</li> <li>高優先度メール (重要なメール) に関する通知</li> <li>スマート検索 (キーワード候補、関連性のある結果<br/>など)</li> <li>メールでのスマート作成 (テキストの候補表示)</li> <li>メールでのスマート リプライ (返信文の候補表<br/>示)</li> <li>メールの上に表示される概要カード (トラベル、荷<br/>物追跡など)</li> </ul> </li> <li>スマート機能をオフにする<br/>これにより、上記の機能などが無効になったり、パフ<br/>ォーマンスが低下したりします。この設定は Gmail<br/>の設定でもうー度オンにできます。詳細</li> </ul> |  |
| 9                             | メールが何通か届いているので、確認する以上                                                                                                    | ■       メールを検索       メ         受信トレイ       G       Gmail チーム       13:40         新しい受信トレイを使用するためのヒント       受信トレイへようこそ メールをすばやく検…       ☆         G       Gmail チーム       13:40         ム式 Gmail アブリをお試しください       ☆                                                                                                    |  |
| 以下は既に自分の Gmail アカウントを使用していた場合 |                                                                                                    |                                                                                                    |  |
| 10                            | 右上の丸いアイコンをタップ<br>「別のアカウントを追加」をタップ                                                                                                    |                                                                                                    |  |
| 12                            | 「3」の画面が出るので、あとは 3 以降の手                                                                                                    | <ul> <li>メールテスト①ICT<br/>@g.seirei.ac.jp 2</li> <li>Google アカウントを管理</li> <li>全・別のアカウントを追加</li> <li>€・このデバイスのアカウントを管理</li> </ul>                                                                                                    |  |
| 12                            | 「5」シ画面が山るらて、めてはう 以降の手順に従い進める                                                                                                    |                                                                                                    |  |